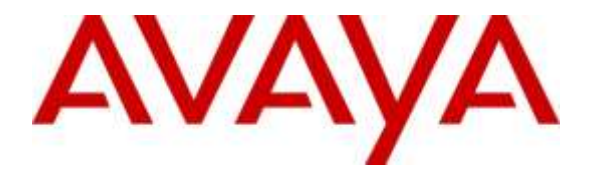

Avaya Solution & Interoperability Test Lab

# Application Notes for British Telecom (Financial Technology Services) Session Manager 4.1 with Avaya IP Office Server Edition 9.1 and 500v2 Expansion - Issue 1.0

### Abstract

These Application Notes describe the configuration steps required to integrate British Telecom (Financial Technology Services) Session Manager 4.1 with Avaya IP Office Server Edition 9.1 and 500v2 Expansion. British Telecom Session Manager 4.1 is a SIP endpoint that interoperates with IP Office via a SIP Trunk.

Readers should pay attention to **Section 2**, in particular the scope of testing as outlined in **Section 2.1** as well as the observations noted in **Section 2.2**, to ensure that their own use cases are adequately covered by this scope and results.

Information in these Application Notes has been obtained through DevConnect compliance testing and additional technical discussions. Testing was conducted via the DevConnect Program at the Avaya Solution and Interoperability Test Lab.

## 1. Introduction

These Application Notes describe the configuration steps required to successfully integrate British Telecom (BT) Session Manager with Avaya IP Office Server Edition 9.1 and 500v2 Expansion. BT Session Manager is a SIP proxy a SIP Trunk to interoperate with IP Office as a SIP Line.

# 2. General Test Approach and Test Results

The general test approach was to configure the BT Session Manager to communicate with the IP Office via a SIP Trunk.

DevConnect Compliance Testing is conducted jointly by Avaya and DevConnect members. The jointly-defined test plan focuses on exercising APIs and/or standards-based interfaces pertinent to the interoperability of the tested products and their functionalities. DevConnect Compliance Testing is not intended to substitute full product performance or feature testing performed by DevConnect members, nor is it to be construed as an endorsement by Avaya of the suitability or completeness of a DevConnect member's solution.

## 2.1. Interoperability Compliance Testing

The interoperability compliance test included both feature functionality and serviceability testing. The feature functionality testing focused on carrying out different call scenarios with good quality audio. Calls were routed through the BT Session Manager to the IP Office from BT Netrix Trading Turrets registered to the BT Session Manager. The tests included:

- SIP trunk is connected and in Service.
- Netrix Trading Turret can make and receive calls.
- Netrix Trading Turret can transfer and conference.
- Netrix Trading Turret can recover from loss of service

### 2.2. Test Results

All test cases were passed with the following observations.

- A supervised transfer between Netrix Turrets via IP Office is not supported on the current version of IP Office causing a line appearance to remain active after the transfer is completed. The call is presented on a second line and this is used as a work around. This is a known IP Office issue. But it is not known at this time if a fix will be provided in future releases of IP Office.
- No calls out to the PSTN were tested from the Netrix Turrets due to BT Security policy.
- During a BT Session Manager LAN outage, SIP Calls remain active but no subsequent calls can be made until service is resumed. Calls active when service is resumed are lost when the Netrix Turret renews it's registration.

### 2.3. Support

BT Unified Trading Interoperability Team Email: Unified.trading.interop.team@bt.com

# 3. Reference Configuration

The configuration shown in **Figure 1** was used during the compliance test of BT Netrix Turret with IP Office. Netrix Turrets utilize a SIP trunk to communicate with IP Office handsets.

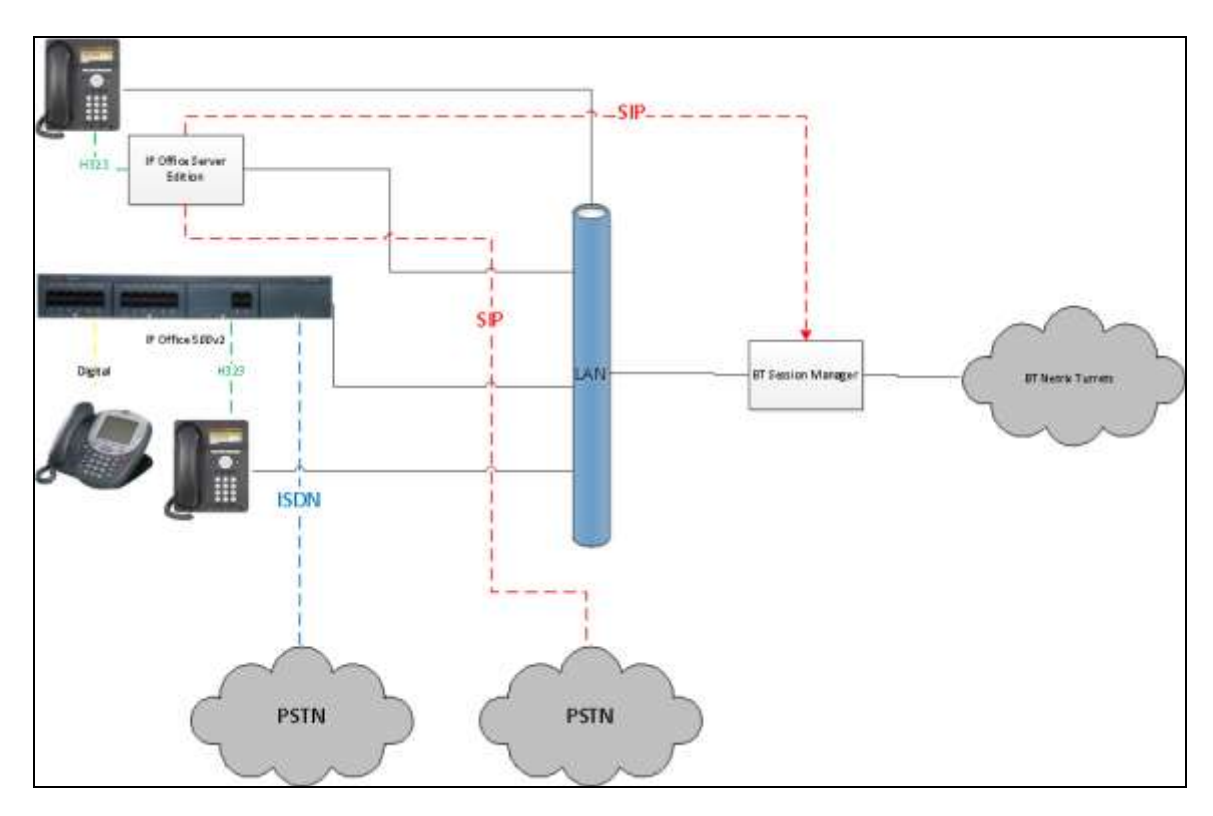

Figure 1: Connection of Netrix Turret with Avaya IP Office Server Edition 9.1 and 500v2 Expansion

## 4. Equipment and Software Validated

| Equipment/Software                    | Release/Version   |
|---------------------------------------|-------------------|
| Avaya IP Office Server Edition        | 9.1.0.0 Build 437 |
| Avaya IP Office 500v2                 | 9.1.0.0 Build 437 |
| Avaya 96xx Series IP Deskphones H.323 | 3.2               |
| Avaya 2420 Series Digital Deskphones  | N/A               |
| BT Netrix Trading Turret              | 4.0.27            |
| BT Session Manager (Co-Hosted).       | 4.1.0.20          |
| NST Load Balancer                     | 1.1.9.10.38       |
| NST Media Resource Broker (MRB)       | 1.2.23            |
| Dialogic Media Server.                | 2.4.10856         |

The following equipment and software were used for the sample configuration provided:

# 5. Configure Avaya IP Office

This section describes the steps required to allow IP Office to communicate with BT Session Manager. Is it assumed that IP Office is installed and configured before implementing the configuration steps below. For all other provisioning information such as initial installation and configuration, please refer to the product documentation in **Section 10**.

The configuration illustrated in this section was performed using IP Office Manager. Configuration steps include:

- Check SIP Trunk Licensing.
- Administer System Lan settings.
- Administer Short Codes for routing and feature.
- Administer SIP Line.

In IP Office Manger under configuration, select **License** and check the number of **SIP Trunk Channels** are enough for the Netrix Turret SIP line requirements as shown below.

|                      |                 |                            |           |         |             |            | nì - |
|----------------------|-----------------|----------------------------|-----------|---------|-------------|------------|------|
| icense Remote Serv   | ver             |                            |           |         |             |            |      |
| License Mode         | License Normal  |                            |           |         |             |            |      |
| Licensed Version     | 9.1             |                            |           |         |             |            |      |
| Serial Number (ADI)  | b1/36028a84a7c  | fe5ee488c4515476b2220bd480 |           |         |             |            |      |
| PLDS Host ID         | 416720080541    |                            |           |         |             |            |      |
| DI DC Cile Shakur    | United          |                            |           |         |             |            |      |
| PLUS File Scelus     | V BHO           |                            |           |         |             |            |      |
| Select Licensing     | Valid           |                            |           |         |             |            |      |
| Feature              |                 | Кеу                        | Instances | Status  | Expiry Date | Source     | 12   |
| VMPro Recordings     | Administrators  | N/A                        | 180       | Valid   | Never       | PLDS Nodal |      |
| Office Worker        |                 | N/A                        | 100       | Valid   | Never       | PLDS Nodal |      |
| VMPro TTS Professi   | ional           | N/A                        | 100       | Valid   | Never       | PLDSNodal  |      |
| IPSec Tunneling      |                 | N/A                        | 100       | Valid   | Never       | PLDS Nodal |      |
| Power User           |                 | N/A                        | 100       | Valid   | Never       | PLDS Nodal |      |
| Avaye IP Endpoints   |                 | N/A                        | 100       | Valid   | Never       | PLDS Nodel | 1    |
| SIP Trunk Channels   |                 | N/A.                       | 100       | Valid   | Nevel       | PLDS Nodel |      |
| IP500 Universal PR\$ | - Incremental c | N/A                        | 100       | Valid   | Never       | PLDS Nodal | 1    |
| Third Party API      |                 | N/A                        | 100       | Valid   | Never       | PLDS Nodal |      |
| Wave User            |                 | N/A                        | 100       | Valid   | Never       | PLDSNodal  |      |
| 3rd Party IP Endpoin | nts             | N/A                        | 100       | Valid   | Never       | PLDS Nodal |      |
| Server Edition R9.1  |                 | N/A                        | 100       | Valid   | Never       | PLDS Nodal |      |
| IPO Branding         |                 | N/A                        | 180       | Valid   | Never       | PLDS Nodal |      |
| UMS Web Services     |                 | N/A                        | 100       | Valid   | Never       | PLDS Nodal |      |
| Avaya Mac Softpho    | ine             | N/A                        | 100       | Valid   | Never       | PLDS Nodal |      |
| Server Edition for R | ussia R9.1      | N/A                        | 100       | Valid   | Never       | PLDS Nodel | 14   |
| 4                    |                 |                            | CHI.      | V155.55 |             |            |      |

| Select the <b>Server</b> edition $\rightarrow$ | System (not shown) | and check that SIP | Trunks Enable is selected. |
|------------------------------------------------|--------------------|--------------------|----------------------------|
|------------------------------------------------|--------------------|--------------------|----------------------------|

| System | LAN1       | LAN2     | DNS       | Voicemail | Telephony    | Directory Se | rvices | System Events | SMTP       | SMDR       | Twinning             | Codecs | VoIP Sec |
|--------|------------|----------|-----------|-----------|--------------|--------------|--------|---------------|------------|------------|----------------------|--------|----------|
| LAN Se | ttings V   | 'oIP     | Network T | opology   |              |              |        |               |            |            |                      |        |          |
| - 🔽 Н  | 323 Gatek  | eeper E  | nable     |           |              |              |        |               |            |            |                      |        |          |
| 🔽 A    | uto-create | e Extn   |           | Δ         | uto-create U | ser          |        | 📃 H323 Rem    | ote Extn I | Enable     |                      |        |          |
|        |            |          |           |           |              |              |        | Remote Call S | Signalling | Port 17    | /20                  | ×      |          |
| IZ 🔽   | P Trunks   | Enable   |           |           |              |              |        |               |            |            |                      |        |          |
| IZ 🔊   | P Registra | ır Enabl | e         |           |              |              |        |               |            |            |                      |        |          |
| 🔽 A    | uto-create | e Extn/L | Jser 🥂    |           |              |              |        |               |            | SIP Rer    | note Extn Er         | nable  |          |
| Dom    | ain Name   | :        |           |           |              |              |        |               |            |            |                      |        |          |
|        |            |          |           | 🔽 UD      | Р            | UDP Port     | 5060   | ×.            | Rem        | note UDP   | Port 5060            |        | A V      |
| Layer  | r 4 Protoc | ol       |           | 🔽 ТС      | P            | TCP Port     | 5060   | ▲<br>▼        | Rem        | note TCP   | Port 5060            |        | A.<br>V  |
|        |            |          |           | 🔽 TLS     | S            | TLS Port     | 5061   | ×             | Rem        | note TLS P | o <sub>rt</sub> 5061 |        | A.<br>V  |
| Chall  | enge Expi  | iry Time | e (secs)  | 10        | ▲<br>▼       |              |        |               |            |            |                      |        |          |

From Solution→Short Code (not shown), right click and select New(not shown). Enter the leading number used to dial to access the Netrix Trading Turrets as the Code followed by N;. Select Dial from the Feature drop down, enter the number again without the ; as the Telephone Number and select the SIP Line Group ID used to dial the Netrix Trading Turrets.

| Short Code               |      |   |
|--------------------------|------|---|
| Code                     | 3N;  |   |
| Feature                  | Dial | • |
| Telephone Number         | 3N   |   |
| Line Group ID            | 100  | • |
| Locale                   |      | • |
| Force Account Code       |      |   |
| Force Authorization Code |      |   |
|                          |      |   |

From the **Server Edition→Line** right click and select **New→SIP Line**.

| DevconIPO16     | 35SE                       |          |                |
|-----------------|----------------------------|----------|----------------|
| System System ( | New                        | •        | IP Office Line |
| 🖻 🕂 🕇 Line 🎽    | Cut                        | Ctrl+X   | H323 Line      |
|                 | Сору                       | Ctrl+C   | IP DECT Line   |
|                 | Paste                      | Ctrl+V   | SIP Line       |
| How Exter       | Delete                     | Ctrl+Del | SM Line        |
| 🗄 👔 User 🗸      | Validate                   |          | SIP DECT Line  |
| Grou            | New from Template (Binary) |          |                |
| Service (0)     | стирана (14)               |          |                |

.

On the **SIP Line** tab, enter an **ITSP Domain Name**. The BT Session Manager Server IP Address is used here. Also make sure **Check OOS** is not selected so that IP Office does not send options messages to the BT Session Manager.

| SIP Line Transport SIP URI VoIP SIP C | Credentials SIP Advanced Engineering |                            |             |
|---------------------------------------|--------------------------------------|----------------------------|-------------|
| Line Number                           | 10                                   | In Service                 |             |
| ITSP Domain Name                      |                                      | Check OOS                  |             |
| URI Type                              | SIP                                  | - Session Timers           |             |
| Location                              | Cloud                                | Refresh Method             | Auto 👻      |
|                                       |                                      | Timer (seconds)            | On Demand 💂 |
| Prefix                                |                                      | Forwarding and Twinning    |             |
| National Prefix                       | 0                                    | Originator number          |             |
| International Prefix                  | 00                                   | Send Caller ID             | None        |
| Country Code                          |                                      | Redirect and Transfer      |             |
| Name Priority                         | System Default 🔹                     | Incoming Supervised REFER  | Auto 👻      |
| Description                           |                                      | Outgoing Supervised REFER  | Auto 👻      |
|                                       |                                      | Send 302 Moved Temporarily |             |
|                                       |                                      | Outgoing Blind REFER       |             |
|                                       |                                      |                            |             |

On the **Transport** tab, enter the BT Session Manager Server IP Address as the **ITSP Proxy Address** and set the **Layer 4 Protocol** and **Send Port**.

| SIP Line Transport SIP URI Voli | SIP Credentials SIP Advanced Er | ngineering  |      |   |  |
|---------------------------------|---------------------------------|-------------|------|---|--|
| ITSP Proxy Address 10.10.10.    | 10                              |             |      |   |  |
| -Network Configuration          |                                 |             |      | 1 |  |
| Layer 4 Protocol                | TCP 🔻                           | Send Port   | 5060 |   |  |
| Use Network Topology Info       | None                            | Listen Port | 5060 |   |  |
| Explicit DNS Server(s)          | . 0 . 0 . 0 0 . (               | 0.0.        | 0    |   |  |
| Calls Route via Registrar 🛛 😨   |                                 |             |      |   |  |
|                                 |                                 |             |      |   |  |
| Separate Registrar              |                                 |             |      |   |  |

On the **SIP URI** tab, click on **Add**. Set the **Incoming** and **Outgoing Group** to the default value given for **Outgoing Group**. Click on **OK** to save changes.

| SIP Line Transport SIP URI | VoIP SIP Cree | lentials SI   | P Advanced Eng | lineeri | ng                                                |           |        |
|----------------------------|---------------|---------------|----------------|---------|---------------------------------------------------|-----------|--------|
| Channel Groups             | Via Local URI | Contact       | Display Name   | PAI     | Credential                                        | Max Calls | Add    |
| 1 100 100                  | K             |               |                | N       | 0: <non< td=""><td>100</td><td>Remove</td></non<> | 100       | Remove |
|                            |               |               |                |         |                                                   |           | Edit   |
|                            |               |               |                |         |                                                   |           |        |
|                            |               |               |                |         |                                                   |           |        |
|                            |               |               |                |         |                                                   |           |        |
|                            |               |               |                |         |                                                   |           |        |
|                            |               |               |                |         |                                                   |           |        |
| - Edit Channel             |               | 1             |                |         |                                                   |           | ок     |
| Via                        | <1            | vone>         |                |         |                                                   |           | Cancel |
| Local URI                  | U             | e Internal l  | Data           |         |                                                   | -         | Cancer |
| Contact                    | Us            | e Internal I  | Data           |         |                                                   | -         |        |
| Display Name               | Us            | e Internal I  | Data           |         |                                                   | •         |        |
| PAI                        | N             | one           |                |         |                                                   | •         |        |
| Registration               | 0:            | <none></none> |                |         | •                                                 |           |        |
| Incoming Group             | 10            | 0             |                |         |                                                   |           |        |
| Outgoing Group             | 10            | 0             |                |         |                                                   |           |        |
| Max Calls per Channel      | 10            | 0             | ×              |         |                                                   |           |        |

On the **SIP Advanced** tab, select **Caller ID from From header** and select **Allow Empty INVITE** and **Send Empty re-INVITE**.

| IP Line Transport IP URI VolP                          | SP Credentials SIP Advanced Engineering |                                                     |                     |
|--------------------------------------------------------|-----------------------------------------|-----------------------------------------------------|---------------------|
| Addressing<br>Association Method                       | By Source IP address                    | Media<br>Allow Empty INVITE<br>Send Empty re-INVITE | 2                   |
| Suppress DNS SRV Lookups                               | racquest ora                            | Allow To Tag Change<br>P-Early-Media Support        | None •              |
| Identity                                               |                                         | Force Early Direct Media                            | 8                   |
| Use Phone Context<br>Add userwphone                    |                                         | Media Connection<br>Preservation                    | Disabled •          |
| Use PAI for Privacy<br>Use Domain for PAI              |                                         | Call Control                                        | 9 B                 |
| Swap From and PAI<br>Caller ID from From header        |                                         | Call Queuing Timeout (m)                            | 5                   |
| Send From In Clear                                     | EL .                                    | Service Busy Response                               | 486 - Busy Here     |
| Cache Auth Credentials<br>User-Agent and Server Header | 191                                     | on No User Responding<br>Send                       | 408-Request Timeout |
|                                                        |                                         | Action on CAC Location<br>Limit                     | Allow Voicemail     |
|                                                        |                                         | Suppress Q.850 Reason<br>Header                     | 10                  |
|                                                        |                                         | Emulate NOTIFY for REFER                            | 10                  |
|                                                        |                                         | No REFER if using Diversion                         | E1                  |

Click **OK** (not shown). After all IP Office configuration has been completed, the Configuration needs to be saved and the IP Office must be rebooted.

# 6. Configure BT Session Manager

This section is used to describe the steps required to configure BT Session Manager to interoperate with IP Office 9.1.

Log into the BT Session Manager by browsing to the IP Address of the BT Session Manager Virtual IP Address followed by the port used for the UI, this is normally 8080.

For this example, <u>http://<Session Manager IP>:8080</u> was used.

After browsing to BT Session Manager Address, the following login screen is shown. Please enter username and password.

| Session     | (Manager       |
|-------------|----------------|
| <u>e</u>    | Enter Username |
|             | Enter Password |
| ×<br>Carcel |                |

The main screen is shown.

| 4.1.0.20 |               | atrii i              | 8                 | 1                              | iveview                           | Retransmiss        | on Targets Loc                     | ations   Platform   | Resources Directorie | Keys Usere |
|----------|---------------|----------------------|-------------------|--------------------------------|-----------------------------------|--------------------|------------------------------------|---------------------|----------------------|------------|
|          |               |                      |                   |                                |                                   | Turreta Interne    | Darres Con                         | 1                   |                      |            |
|          | Ligth         |                      |                   |                                |                                   | Select .           |                                    | laster 📄 🧲          | Change               | Refresti   |
|          |               |                      |                   |                                |                                   |                    | A state of the state of the        | OR Days These Dates | 2.14                 |            |
|          | Auto Rate     | O Orean              | hed               |                                |                                   |                    | 10000                              | an Dec-Sala dete    | 6.00                 |            |
|          | Auto Rate     | C Orean              | led               | (Number                        | r of Records: 2)                  |                    | 20 [-]                             | Sector Constants    | сл                   |            |
|          | User o        | Stature              | Turret o          | (Number                        | r of Records: 2)<br>Config        | Cluster            | 20 •<br>Device Type                | IP Address 1        | P Address 2          | Serial #   |
|          | User 0        | Statue               | Turret o          | Number                         | r of Records: 2)<br>Config        | Cluster            | 20 -<br>Device Type                | IP Address 1        | P Address 2          | Secial #   |
|          | User o<br>SMO | Statue<br>Logged Cin | Turret o<br>Alive | (Number<br>Location<br>Surbury | r of Records: 2)<br>Config<br>355 | Cluster<br>Cluster | 20 -<br>Device Type<br>NetroDution | IP Address 1        | P Address 2          | Serial #   |

SJW; Reviewed: SPOC 1/13/2016

Select the tab named **Targets**.

| 10.78 |        | 1.210                                                                                                    |          |                      | Livenier                           | Harpeterin | ten Tapela Los                      | ators Platford | Reinurces Director | er Kays Use |
|-------|--------|----------------------------------------------------------------------------------------------------|----------|----------------------|------------------------------------|------------|-------------------------------------|----------------|--------------------|-------------|
|       |        |                                                                                                    |          |                      |                                    | Turrets    | Series and                          |                |                    |             |
| 111   | C INCO |                                                                                                    | 3 63     |                      |                                    | Same -     | Case of                             | Actor 🖌        | L'hermeld -        | Hereste     |
|       | Auto   | Darr                                                                                                    | HET.     |                      |                                    |            | And Palesher To                     |                | 12.35              |             |
|       |        | the second second second second second second second second second second second second second second second se |          |                      |                                    |            |                                     |                |                    |             |
|       |        | area tare                                                                                                    |          |                      |                                    | 1010       |                                     |                |                    |             |
|       |        |                                                                                                    |          | Økonte               | e of Records: 2                    |            | 10 -                                |                |                    |             |
|       | User 5 | Status                                                                                                    | Turnet 5 | glande<br>Location   | e of Records: 2<br>Carring         | Cluster    | 10 +<br>Device Type                 | IP Address 1   | IP Address 2       | Seciel &    |
|       | User 5 | Status                                                                                                    | Turret 1 | (Norther<br>Location | e of Records: 2)<br>Carring        | Cluster    | 20 •<br>Device Type                 | IP Address 1   | IP Address 2       | Serial &    |
| 2     | User 5 | Status<br>Logged-Orr                                                                                            | Torret 1 | (Northe              | e of Records: 2)<br>Canthy<br>2804 | Cluster    | 20 •)<br>Device Type<br>TotteBattan | IP Address 1   | IP Address 2       | Sector &    |

Select **New** to create a new Target.

| 1.8.28  | 100 B      | Lourope      | References Targets Locations  | Platters   Finituation   Desclation | Keys Users |           |
|---------|------------|--------------|-------------------------------|-------------------------------------|------------|-----------|
| Court . |            | Targ         | ets (Ingentioner) (Ingention) |                                     |            |           |
| Hew     | TARGETS    |              |                               |                                     |            |           |
|         |            |              | (Number of Records: 1)        | 🛅 🐲 💽                               |            |           |
|         | Name c     | Туре         | Address =                     | Protocol                            | Port a     | Transport |
|         |            | AN,          | -                             | AI II                               |            | All 🔹     |
| 0       | Gorference | Contenance - | 02.239.63.500                 | SP                                  | 5070       | Rp 💌      |

Enter Target Name in the **Name** field.

Type will always be Direct Dial.

Enter the IP Address of the IP Office in the Address field.

Enter the Port that is used in the **Port** field.

Choose **tcp** from the **Transport** dropdown box.

| e 1 0 2 3    | admin       |         | Links         | Harrantee | III Terrete II   | ncalione Plattern | Heinates | Description Name | Laure . |      |       |
|--------------|-------------|---------|---------------|-----------|------------------|-------------------|----------|------------------|---------|------|-------|
| Cantel       | 500         |         |               | Targets   |                  |                   |          |                  |         |      |       |
| 10,76        | THREE THREE | ars .   |               |           |                  |                   |          |                  |         |      |       |
|              |             |         |               |           | (Number of Reson | ue: 2)  £ :au     | 1.000    | 20 -             |         |      |       |
|              |             | Same D  | Тури          | 141 -     | Address II       |                   | Protocal |                  | Part o  | Tran | trage |
| and a second |             |         | 44            | •]        |                  | 2                 |          |                  |         | AL   | •     |
|              | A           | waalPO  | Direct Dief   | -         | 1 Q.             |                   | SP       |                  | 5000    | ftep | •     |
| 0            | 0           | N,RA.CR | Configuration |           | 10.              |                   | 587      |                  | 5070    | (isp |       |

Select the **Target** by ticking the checkbox, then press **Save**.

| 41.0.28  |        | 2.6min     | Lyever      | Idetran | imaaaa   | Targets     | Locations | 116 |
|----------|--------|------------|-------------|---------|----------|-------------|-----------|-----|
| Cancel S | Silve  |            |             | Targets | Ter with | nan Terg    | 11110     |     |
| Rew      | Detete | TARGETS    |             | 2       |          |             |           |     |
|          |        |            |             |         | (14      | umber of Re | eores: 2) |     |
|          |        | Name #     | Туре        | 100     | -        | Addres      | s ¢       |     |
|          |        |            | AB          | •       |          |             |           |     |
| 2        |        | Avaya FO   | Direct Dial | •       |          |             |           |     |
| 0        |        | Conference | Conterence  |         | 1        |             |           |     |

41020 Liveview Retransmission admin Targets Delete New TARGETS Name 🗘 Туре All •  $\Box$ Avaya-IPO Direct Dial -Conference Conference 

Ensure that the Target is saved before moving to the next step, confirmation is shown below.

### Select the Target Groups Tab.

| 4.1.0.20 | ndriv     |            |     | Liveview    | Re      | transmission | Targets     | Locations   | Platform |
|----------|-----------|------------|-----|-------------|---------|--------------|-------------|-------------|----------|
| Creat    |           |            |     |             | Targets | -            | ant line    | 1.1 million |          |
| New      | Delaite 1 | ARGETS     |     |             |         |              |             |             |          |
|          |           |            |     |             |         | (N           | umber of Re | cords: 2)   | 10.001   |
|          |           | Name o     |     | Туре        |         |              | Addres      | s 0         |          |
|          |           |            | All |             | +       | 101          |             |             | t l      |
| 0        |           | Avaya-IPO  |     | Direct Dial |         |              |             |             |          |
| 0        |           | Conference | 1   | Conference  | •       |              |             | ]]          |          |

#### Select New.

| 4.1.0.20 admin                                        | Liveview Retransmission Targets   |
|-------------------------------------------------------|-----------------------------------|
| Cancel Save                                           | Targets Target Groups Targ        |
| TARGET GROUPS New Delete                              | TARGET GROUP                      |
| All V Search Go                                       | Name<br>Conference-TG             |
| (1 of 1) IX XX P> PI 50 -<br>Conference-TG Conference | ASSIGNED TARGETS IN TARGET GROUP: |
|                                                       | Conference                        |

Enter the Target Group name in the Name field

| 4.1.9.20 admin           | Liveview                 | Retransmission Targets Locations |
|--------------------------|--------------------------|----------------------------------|
| Cancel                   |                          | Target Groups                    |
| TARGET GROUPS            | Name<br>Avaya-IPO-TG     |                                  |
| Conference-TG Conference | ASSIGNED TARGETS IN TARG | ET GROUP:                        |

Select the **Target** created on the right hand side of the screen and then press **Assign**.

| Louise                   | Remainmenten Tangette Locations Plattern Resources Directories K. | eye (User)                   |
|--------------------------|-------------------------------------------------------------------|------------------------------|
| Name<br>Ansya-IPO-TG     |                                                                   | TARGE TS                     |
| ASSIGNED TARGETS IN TARG | ET GROUP:                                                         | finite for everyone<br>Bot 0 |
| and Charles              | Neo dalla Yound                                                   | Awya-PO<br>Conference        |

The Target will move into the ASSIGNED TARGETS IN TARGET GROUP.

| 41.020 admin  | Liveview Retransmission Targets Locations |
|---------------|-------------------------------------------|
| Cancel        | Target Groups Target Line                 |
| TARGET GROUPS | TARGET GROUP<br>Name<br>Avava-IPO-TG      |
| (1 of 1)      | ASSIGNED TARGETS IN TARGET GROUP:         |
|               | Avaya IPO                                 |
|               |                                           |

Select Save. Wait for the confirmation message(not shown) before moving onto the next step.

| 4.1.0.20 admin           | Liveview Retransmission Targets   |
|--------------------------|-----------------------------------|
| Cancel                   | Targets Target Groups Targ        |
| TARGET GROUPS            |                                   |
| New Delete               | TARGET GROUP                      |
| All Search Go            | Name<br>Avaya-IPO-TG              |
|                          | ASSIGNED TARGETS IN TARGET GROUP: |
| Conference-TG Conference |                                   |
|                          | Avaya-IPO                         |

Select the **Target Lists** Tab.

| 4.1.0.20 addiin |                      | Liveview Retransmission Targets Locations |
|-----------------|----------------------|-------------------------------------------|
|                 |                      | Target Groups                             |
| Al + Search     | 5                    | TARGET GROUP<br>Name<br>Avaya-IPO-TG      |
| (1 of 1)        | Sil 💌<br>Direct Dial | ASSIGNED TARGETS IN TARGET GROUP:         |
| Conference-TG   | Conference           | Avaya-PO                                  |

Select New.

| 4.1.0.20 admin          |                | Liveview              | Retransmission           | Targets Location    |
|-------------------------|----------------|-----------------------|--------------------------|---------------------|
| Cancel Save             |                |                       | Targets Target Grou      | ps Target Lists     |
| TARGET LISTS New Delete |                | TARGET LIST           |                          |                     |
| All Search Go           |                | Name<br>Conference-TL |                          |                     |
| (1 of 1) R R P          | 50  Conference | ASSIGNED TARGET GRO   | UPS IN TARGET LIST (Drag | g to change order): |
|                         |                |                       | onference-TG             |                     |

Enter the Target List Name in **Name** field.

| admin                                              | Liveriew                            | Retr        | ansmission      | Targets Locati   |
|----------------------------------------------------|-------------------------------------|-------------|-----------------|------------------|
| Cancel                                             |                                     | Tagete      | Target Genips   | Target Lists     |
| TARGET LISTS<br>New Dolete<br>As Search Ge         | TARGET LIST<br>Name<br>Avaya-IPO-TL |             |                 |                  |
| (f of f) is is in 60 -<br>Conference-TL Conference | ASSIGNED TARGET GROUP               | 'S IN TARGI | ET LIST (Drag t | o change order): |

Select the Target Group that was just created on the right hand side of the screen and then press **Assign**.

| TARGET LIST                                                  | TARGET GROUP          |
|--------------------------------------------------------------|-----------------------|
| Aunya-IPO-71.                                                | Search                |
| ASSIGNED TARGET GROUPS IN TARGET LIST (Drug to change order) | Autor for antiprover. |
| ter pair to an                                               | Anava-FO-13           |

The Target Group will move into the **ASSIGNED TARGET GROUPS IN TARGET LIST** after hitting Assign.

| 4.1.0.20 admin       | -          |                      | Liveview    | Ret          | ransmission   | Targets       | Locatio |
|----------------------|------------|----------------------|-------------|--------------|---------------|---------------|---------|
| Cancel Save          |            |                      |             | Targets      | Target Group  | ps Targe      | t Lists |
| TARGET LISTS         |            |                      |             |              |               | _             | ,       |
| New Delete           |            | TARGET LIST          |             |              |               |               |         |
| All Search Go        |            | Name<br>Avaya-IPO-TL |             |              |               |               |         |
| (1 of 1) 14 <4 >> >1 | 50 👻       |                      |             |              |               |               |         |
| Conference-TI        | Conference | ASSIGNEE             | ) TARGET GR | OUPS IN TARG | ET LIST (Drag | y to change o | rder):  |
|                      |            |                      |             |              |               |               |         |
|                      |            |                      | 0           | Avaya-IPO-TG |               |               |         |
|                      |            |                      |             |              |               |               |         |

Select **Save**. Ensure the confirmation message is shown at the bottom of the screen before moving onto the next step.

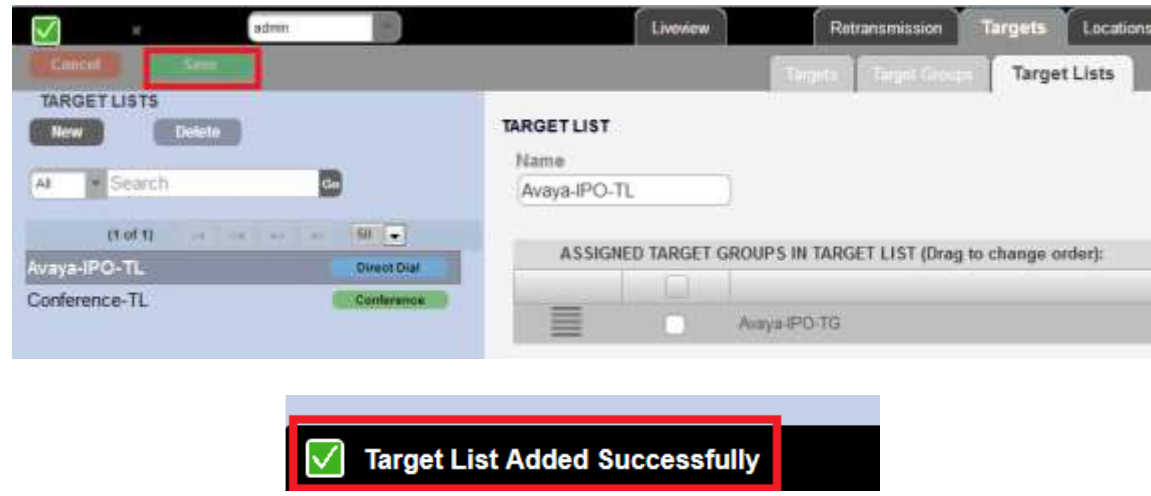

Select the Locations Tab.

| 4.1.0.20 pd                       | min        | Liveview                            | Retransmission         | Targets Locations   |
|-----------------------------------|------------|-------------------------------------|------------------------|---------------------|
|                                   |            |                                     | Targets Target Group   | Target Li Locations |
| TARGET LISTS Now Delete A Selirch |            | TARGET LIST<br>Name<br>Avaya-IPO-TL |                        |                     |
| (t of 1) and an                   | er so 50 💌 | ASSIGNED TARGET GROUP               | S IN TARGET LIST (Drag | to change order):   |
| Conference-TL                     | Conference | Avey                                | alPO-TG                |                     |

### Select the **Call Steering** Tab.

| 4.1.0.20 |         | admin III                  | Liveview | Retransmission | Targets Loca   | tions Platform | Res   |
|----------|---------|----------------------------|----------|----------------|----------------|----------------|-------|
|          |         |                            |          | Locations      | otes Calibrate | a Emissiony    | Tieta |
| New      | Delete  | NEW CREATES LOCATION UNDER |          |                |                |                |       |
|          |         | Name                       | Label    |                | Steering Node  | Turret N       | lode  |
|          | Uk      |                            | Uk       |                | 0              | 0              | )     |
|          | Sunbury |                            | Sunbury  | )              | 0              | c              | 2     |

Select New.

| 4,1.0.20          |  | admin |       |     | Liveview | Retr     | ansmission ] | Targets | Location |
|-------------------|--|-------|-------|-----|----------|----------|--------------|---------|----------|
| Concil            |  |       | 10000 |     |          | Longs    | Parameter    | Call    | Steering |
| LOCATIONS<br>* Uk |  |       |       | New | Delete   | CALL ST  | EERING       |         |          |
| Sunbury           |  |       |       |     |          | Inherita | nce Level    |         |          |

Enter the Dialled Digits, i.e. the digits to send to Avaya IP Office and then choose the **IP Office Target List** from the dropdown box.

|     | Uredew     | Feetune    | www.migat    | Targets | Locations     | Platers | Resou | ues De | ectories | Weys Users  |              |    |
|-----|------------|------------|--------------|---------|---------------|---------|-------|--------|----------|-------------|--------------|----|
|     |            |            | Concerned in | Call St | eering        |         | 1     |        |          |             |              |    |
| en. | (1 Delate  | CALL STEE  | ERING        |         | 50 11 P.S. 71 |         |       |        |          |             |              |    |
|     |            |            |              |         |               | 67      | 47.9  |        | 11       |             |              |    |
| 2   |            | Inheritand | ce Level     |         |               | Over    | fide  |        | Diste    | d Digita -0 | Target List. |    |
|     | Uk Sunbury |            |              |         |               |         |       |        | _        | :835        | Select one   | 10 |
|     |            |            |              |         |               |         |       | 16     |          |             | Select one   |    |
|     |            |            |              |         |               |         |       |        |          |             | Aveya PO TL  |    |

Select **Save** and ensure the confirmation message is shown at the bottom of the screen before moving onto the next step.

|      | Livestow   | Hotransmission Targe | ts Locations Platom | Resources Directory                                                                                                    | es Keys Users   |              |
|------|------------|----------------------|---------------------|----------------------------------------------------------------------------------------------------|-----------------|--------------|
|      |            | Louise Persister     | Call Steering       | Hereiter an einer seiner s |                 |              |
| Mana | Debte      | CALL STEERING        |                     |                                                                                                    |                 |              |
|      |            |                      | 25 ad               | 11                                                                                                    |                 |              |
| 11   |            | Inheritance Level    | Overrid             | le D                                                                                                    | ialled Digits 0 | Target List  |
| 0    | Uk Sunbury |                      |                     |                                                                                                    | \$15            | Awaya-IPO-TL |

Select the **Platform** Tab.

|     | Litentew   | Reformanisation Targets Location | Platom Resources    | Directories Keys Users |             |
|-----|------------|----------------------------------|---------------------|------------------------|-------------|
|     |            | Call Steering                    | Territory Territory |                        |             |
| New | Diskin -   | CALL STEERING                    | S                   |                        |             |
|     |            |                                  | (1 of 1)            |                        |             |
|     |            | Inheritance Level                | Override            | Dialled Digits. =      | Target List |
| 0.  | Uk Sunbury |                                  | <b>8</b> 1          | 636                    | Aviya-PO-TL |

Select the **Builds** Tab.

| 4.1.0.20 Elverini | ew Retransmission Targets Locations Plat |
|-------------------|------------------------------------------|
| Cantel            | Platform Parameters                      |
| PLATFORM          |                                          |
|                   | Enterprise Name bt                       |
|                   | Domain (uta.bt.com                       |
|                   | Music On Huld Enabled                    |
|                   | Kara Disabled                            |
|                   | User Override Caliback Enabled           |
|                   | Tones To Line O Disabled                 |
|                   | WebTurnet No Users                       |
|                   | Trunk Retry Timer (1380000.0)            |
|                   | Re-invite Timer (1380000)                |
|                   | Auto Private Pierod 5000                 |
| PV                | // regitown period with LocalAP ( 1000)  |
| PW.n              | ingdown period without LocalAP 900000    |

### Select Build.

| 4.1.0.20 |        | admin    |        | Liventew      | Retransmission Targ   | ets Locations Pl | atform Resources Directories Keys |
|----------|--------|----------|--------|---------------|-----------------------|------------------|-----------------------------------|
| 100      |        |          |        |               | this President Chains | Builds           | Meda Profest MASTrace Microsoft   |
| -        |        |          |        |               | (Number o             | of Records: 24)  |                                   |
|          | Select | Number 0 | Show - | Marked<br>All | Status<br>All         | Built By         | Date                              |
|          | 0      | 24       | System |               | ACTIVE                | admin            | 2015-12-04 11 10 26 720+00        |
| +        | Q.,    | 23       | User   |               |                       | admin            | 2015-12-04 11 08 53 637176+00     |
|          | 0      | 22       | System |               |                       | admin            | 2015-12-04 11 06 39 132+00        |
| +        | Q.     | 21       | Bystem |               |                       | admin            | 2015-12-04 11:07 40:643+00        |
|          | 0      | 20       | System |               |                       | admin            | 2015-12-04 11:04:07 448+00        |
|          | 0      | 19       | System |               |                       | admin            | 2015-12-04 11:03 12:055+00        |
|          | 0      | 18       | User   |               |                       | admin            | 2015-12-04 10:55:38:042707+00     |

Select the radio button next to the build and populate the comments field. Once completed, press **Save**.

| 418.20 |        | atre     |        | Liventere | Retransmission Tar   | gets Locations  | Platform     | Resources Directories     |
|--------|--------|----------|--------|-----------|----------------------|-----------------|--------------|---------------------------|
| Cano   |        |          |        |           | dim Peantes 🗍 Duites | Builds          | inca 🗍 Meste | Postica 0 6603 Tingle 0 M |
| (161)  |        |          |        |           |                      |                 |              |                           |
|        |        |          |        |           | (Number              | of Records: 26) | 12,121       | 2 ** ** 20 •              |
|        | Select | Number 0 | Show - | Marked    | Status<br>All +      | Built By        |              | Date                      |
|        |        |          | System |           | Marine Charles       |                 |              |                           |
|        | Sec. 8 |          |        |           |                      |                 |              |                           |
|        |        |          |        |           |                      |                 |              |                           |
|        |        |          |        |           |                      |                 |              |                           |

Build should be present in the **Builds** list. However, not showing as **Active** under the **Status** field. Ensure the confirmation message is shown at the bottom of the screen before moving onto the next step.

| $\square$ |          | andmin   |        | Livenia   | Retransmission Tar      | peta Locations  | Platform Resources Directories Key         |
|-----------|----------|----------|--------|-----------|-------------------------|-----------------|--------------------------------------------|
| Carri     |          |          |        |           | Utors Paramites Control | Builds          | deca (Hydra Yydfys) (1665, Yaqas) (Yeksens |
| 80        | 1        |          |        |           |                         |                 |                                            |
|           |          |          |        |           | (Number                 | of Records: 25) | 1 2 + 20 -                                 |
|           | Select   | Number = | Show   | Marked    | Status                  | Built By        | Date                                       |
|           | 1.557354 | l        | All    | All •     | II.                     |                 |                                            |
|           |          | 25       | System |           |                         | admin           | 2015-12-08 08:32 16:13+00                  |
|           |          | 24       | System |           | ACTIVE                  | admin           | 2015-12-04 11 10:26 728+00                 |
|           |          |          |        | J Build S | Succeeded               |                 |                                            |

Select the build by selecting the radio button next to it.

| 4.1.0.29 |         | admin    |      |     | Live   | nuw C | Retransm      | usion Targ  | ets Locations   | Platform H    | nsources 0     | eoctories Ke |
|----------|---------|----------|------|-----|--------|-------|---------------|-------------|-----------------|---------------|----------------|--------------|
| Cane     |         |          |      |     |        |       | tion Parminie | () (Charles | Builds          | ta) Mesta Rij | fier Nillst    | inge Verter  |
| ( 10     |         |          |      |     |        |       |               |             |                 |               |                |              |
|          |         |          |      |     |        |       |               | (Number     | of Records: 25) |               | 2 + +          | 20 -         |
|          | 1000000 | Number 0 | Show |     | Marked |       | Status        |             | Built By        | Date          |                |              |
|          | Select  |          | All  |     | All    |       | All.          |             | 1               |               |                |              |
|          | 181     | 25       | Sys  | tem |        |       |               |             | ədmin           | 20            | 15-12-08 08:3  | 2 16 13+00   |
|          | 0       | 24       | Sys  | lem |        |       | ACT           | VE C        | admin           | 20            | 5-12-04 11.10  | 26 728+00    |
|          | 0       | 23       | Us   | 67  |        |       |               |             | admin           | 2015          | -12-04 11:08:5 | 3 637176400  |

| 4.1.9.20 |        | warrin . |      |      | L.  | enew.         | Retransmi       | saion 🍸 Tar | pets Locations  | Pladorm Resources Directories Xe    |  |  |
|----------|--------|----------|------|------|-----|---------------|-----------------|-------------|-----------------|-------------------------------------|--|--|
| Cano     |        |          |      |      | 1   |               | Hidari Paratira | Dent        | Builds          | or [Mide Pinton] [NV3 Tran] [Vincer |  |  |
| C 100    |        |          |      |      |     |               |                 |             |                 |                                     |  |  |
|          |        |          |      |      |     |               |                 | (Number     | of Records: 25) |                                     |  |  |
|          | Falant | Number 0 | Show |      | Mar | Marked Status |                 | 15          | Built By        | Date                                |  |  |
|          | Detect |          | All  | •    | All |               | All             |             |                 |                                     |  |  |
|          |        | 25       | Sys  | sem. |     |               |                 |             | admin           | 2015-12-08 08:32:16:13+00           |  |  |
|          | 0      | 24       | Sys  | sem. |     |               | ACTI            | Æ           | admin           | 2015-12-04 Tt 10:26 725+00          |  |  |
|          | 0      | 23       | Us   | er   |     |               |                 |             | admin           | 2015-12-04 11:08:53:637176+00       |  |  |

Click the Arrow on the far left hand side of the screen next to the build.

Select Activate.

| 41820 |        | atimy    | 192    | Liveniew        | Retransmission       | ets Locations   | Platform Resources Deactories Ke  |
|-------|--------|----------|--------|-----------------|----------------------|-----------------|-----------------------------------|
| Cin   |        |          |        | 10              | directly and a Damag | Builds          | inca Bada Pedint (MC Tapa) (Merri |
| 2344  |        |          |        |                 | (Number              | of Records: 25) |                                   |
|       | Select | Number = | Show + | Marked<br>All • | Status<br>All        | Built By        | Date                              |
|       |        | 25       | System | 1.1.1.1         |                      | admin           | 2015-12-08 08 32 16 13+00         |
|       | Clust  | er1      |        |                 | Mark Sool            |                 |                                   |
|       | φ.     | 24       | System |                 | ACTIVE               | admin           | 2015-12-04 11-10 26 728+00        |

The build is now **Active.** Ensure confirmation that the build was successful is shown at the bottom of the screen.

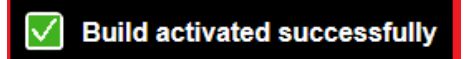

# 7. Verification Steps

This section describes the checks that can be carried out to verify the connection between BT Session Manager and IP Office.

### 7.1. IP Office Verification

Using IP Office **System Status**, select **Trunks→Line** x where x is the line added above. Check that the Trunk shows **In Service** and that **Current State** of the trunks are Idle or Active

| Status 🕕          | ilizatio | n Summar   | γ A              | Alarms |              |                         |       |                    |                               |                  |  |
|-------------------|----------|------------|------------------|--------|--------------|-------------------------|-------|--------------------|-------------------------------|------------------|--|
|                   |          |            |                  |        |              |                         |       |                    | SIP Trun                      | summary          |  |
| Line Service      | State:   |            |                  | In S   | Service      |                         |       |                    |                               |                  |  |
| Peer Domair       | n Name   | :          |                  |        |              |                         |       |                    |                               |                  |  |
| Resolved Ad       | dress:   |            |                  |        |              |                         |       |                    |                               |                  |  |
| Line Number       |          |            |                  | 10     |              |                         |       |                    |                               |                  |  |
| Number of A       | Adminis  | tered Cha  | annels:          | 100    | )            |                         |       |                    |                               |                  |  |
| Number of (       | Thanne   | ls in Use: |                  | 0      |              |                         |       |                    |                               |                  |  |
| Administere       | d Comp   | pression:  |                  | G7.    | 11 A, G711 M | lu, G729 A              |       |                    |                               |                  |  |
| Enable Fast       | start:   |            |                  | Off    | Off          |                         |       |                    |                               |                  |  |
| Silence Supp      | pressio  | n:         |                  | Off    | :            |                         |       |                    |                               |                  |  |
| Laver 4 Prol      | ocol:    |            |                  | TC     | P            |                         |       |                    |                               |                  |  |
| SIP Trunk C       | hannel   | Licenses:  |                  | 100    | 100          |                         |       |                    |                               |                  |  |
| SIP Trunk C       | hannel   | Licenses   | in Lise:         | 0      | -            | 0%                      |       |                    |                               |                  |  |
| SIP Device F      | Feature  |            |                  | Ū      |              | -                       |       |                    |                               |                  |  |
| Sir Donico i      | Cacare   |            |                  |        |              |                         |       |                    |                               |                  |  |
| Channel<br>Number | URI<br>G | Call Ref   | Current<br>State | Т      | ïme in State | Remote Media<br>Address | Codec | Connection<br>Type | Caller ID or<br>Dialed Digits | Other Party on ( |  |
| 1                 |          |            | Idle             |        | 17:37:10     |                         |       |                    |                               |                  |  |
| 2                 |          |            | Idle             | •      | 19:43:17     |                         |       |                    |                               |                  |  |
| 3                 |          |            | Idle             | e      | 23:08:15     |                         |       |                    |                               |                  |  |
| 4                 |          |            | Idle             | e   3  | 3 days 22:   |                         |       |                    |                               |                  |  |
| 5                 |          |            | Idle             | 9 3    | 3 days 22:   |                         |       |                    |                               |                  |  |
| 6                 |          |            | Idle             | e   3  | 3 days 22:   |                         |       |                    |                               |                  |  |
|                   |          |            |                  |        |              |                         |       |                    |                               | 1                |  |

### 7.2. BT Session Manager Verification

Log into the BT Session Manager by browsing to the IP Address of the BT Session Manager Virtual IP Address followed by the port used for the UI, this is normally 8080.

For this example, <u>http://<Session Manager IP>:8080</u> was used.

### Select Liveview.

| 4.1.0.20 |        | admin    |        | Liveview | Retransmission       | Targets Locations Platfo |
|----------|--------|----------|--------|----------|----------------------|--------------------------|
| Cim      |        | ***      |        | _        | Plathom Parameters 0 | Builds   Colors   1      |
| Etri     | -      |          |        |          | (Nu                  | nber of Records: 25)     |
|          | Select | Number 0 | Show   | Marked   | Status               | Built By                 |
|          | Select |          | All    | All      | All                  |                          |
|          | 0      | 25       | System |          | ACTIVE               | admin                    |
|          | 0      | 24       | System |          |                      | admin                    |
|          | 0      | 23       | User   |          |                      | admin                    |
| P:       | 0      | 22       | System |          |                      | admin                    |
| н.       | 0      | 21       | System |          |                      | admin                    |
| <b>P</b> | 0      | 20       | System |          |                      | admin                    |
|          | 0      | 19       | System |          |                      | admin                    |

### Select Cluster.

| 4.1.0.20 |         | admit.        |          | 1        | Liveview         | Retransmission | 1 Targets Lo    | Locations Platform  |  |
|----------|---------|---------------|----------|----------|------------------|----------------|-----------------|---------------------|--|
|          |         |               |          |          | TL               | arrets Regills | Darres 200      |                     |  |
| Delete   | Log Of  |               | n Reb    | oot Dow  | micad Se         | Hact -         | Change          | Cluster1            |  |
|          | Auto Re | final O Disab | iled     |          |                  |                | Last Helpshed T | 08-Dec-2015 08:54:0 |  |
|          |         |               |          |          |                  |                |                 |                     |  |
|          |         |               |          | (Numbe   | r of Records: 2) | 1 10 17 🔳 1    | 20 •            |                     |  |
|          | User 0  | Status        | Turret 0 | Location | Config           | Cluster        | Device Type     | IP Address 1        |  |
|          |         |               |          |          |                  |                |                 |                     |  |
|          | SMD     | Logged On     | Aive     | Sunbury  | SMO              | Cluster1       | NetricButton    |                     |  |
|          | FIRST   | Looped De     | Alterna  | Simbury  | 124.64           | C'hinteret     | histois Teathan |                     |  |

Ensure that the Target created in **Section 6** is showing as **Alive** in Liveview.

| Retransmission    | Targets | Locations | Platform    | Resources        | Directories   | Keys        | Users |         |
|-------------------|---------|-----------|-------------|------------------|---------------|-------------|-------|---------|
| rets Reports Dive | rsion C | luster    |             |                  |               |             |       |         |
| ation             | *       |           |             |                  |               |             | Comr  | nents   |
| Refresh O Disabl  | ed      |           | La          | st Refreshed Tin | ne: 08-Dec-20 | 015 08:56:  | 01    |         |
|                   |         | TARGETS   | 6           |                  |               |             |       |         |
|                   |         | 4)        | lumber of I | Records: 2)      | 14 <4         | 1 🔛         | ▶ 20  | •       |
|                   |         | Targ      | et \$       | Ip Address \$    | Target<br>All | Type ≎<br>▼ | Sta   | itus \$ |
|                   |         | Avay      | a-IPO       | 10.221.43.21     | 0 Dire        | ct Dial     | /     | Alive   |
|                   |         | Confe     | rence       |                  | Confe         | erence      | 4     | Alive   |

## 8. Conclusion

These Application Notes describe the configuration steps required for British Telecom Session Manager to interoperate with Avaya IP Office Server Edition with 500v2 Expansion. All feature functionality and serviceability test cases were completed successfully as outlined in **Section 2.2**.

# 9. Additional References

This section references the Avaya and British Telecom product documentation that are relevant to these Application Notes.

Product documentation for Avaya products may be found at <u>http://support.avaya.com</u>.

- [1] Administering Avaya IP OfficePlatform with Manager, Id: 101005673
- [2] Using IP Office Platform System Status Id: 101005061

Information regarding Product documentation for BT Netrix Trading Turret can be obtained by contacting the Support email in **Section 2.3** 

### ©2016 Avaya Inc. All Rights Reserved.

Avaya and the Avaya Logo are trademarks of Avaya Inc. All trademarks identified by ® and <sup>TM</sup> are registered trademarks or trademarks, respectively, of Avaya Inc. All other trademarks are the property of their respective owners. The information provided in these Application Notes is subject to change without notice. The configurations, technical data, and recommendations provided in these Application Notes are believed to be accurate and dependable, but are presented without express or implied warranty. Users are responsible for their application of any products specified in these Application Notes.

Please e-mail any questions or comments pertaining to these Application Notes along with the full title name and filename, located in the lower right corner, directly to the Avaya DevConnect Program at <u>devconnect@avaya.com</u>.